# 9. BLIK

## 9.1. Rejestracja konta BLIK

Aby zarejestrować konto BLIK należy kliknąć na ekranie logowania ikonkę BLIK

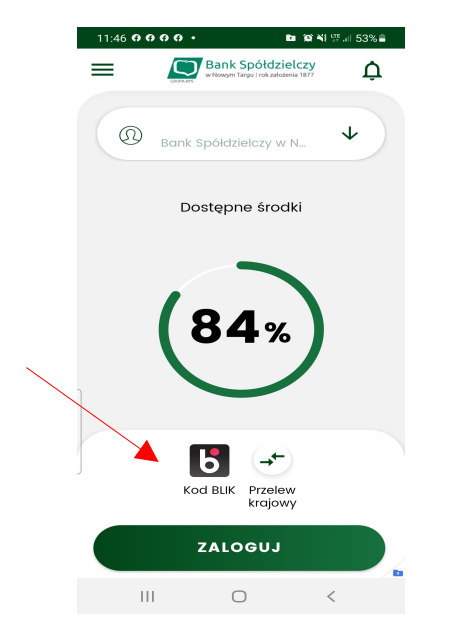

Zalogować się do aplikacji mobilnej i przejść do ustawień Więcej / Ustawienia / BLIK.

Następnie należy:

- Wybrać rachunek który chcemy powiązać z usługą BLIK,
- Przeczytać i zaakceptować "Regulamin usługi BLIK",
- kliknąć Dalej,

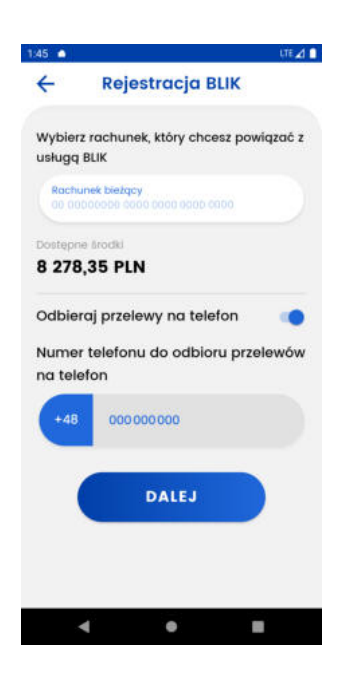

LUB

- sprawdzić poprawność danych,
- jeśli wszystko się zgadza oraz wyrażamy odpowiednie zgody należy kliknąć Dalej,
- wprowadzić kod pin i kliknąć Dalej.
- na ekranie pojawi się komunikat, że usługa BLIK została aktywowana!

## 9.2. Ustawienia konta BLIK

Ustawienia konta blik dostępne są dla zarejestrowanego konta BLIK na ekranie Więcej/Ustawienia/BLIK.

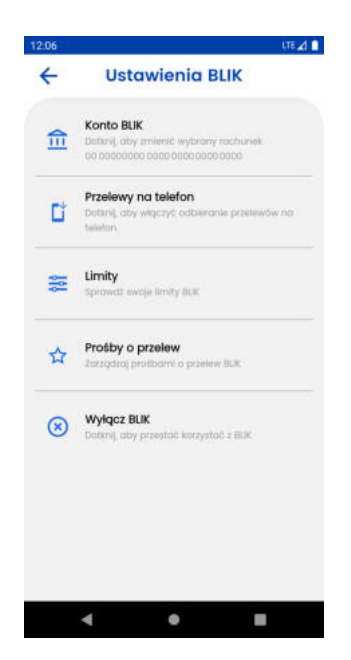

Z poziomu ustawień zarejestrowanego konta BLIK, można wykonać następujące akcje:

Konto BLIK

Umożliwia zmianę rachunku powiązanego z kontem BLIK.

| 2:14                   | LTE                                    |
|------------------------|----------------------------------------|
| ÷                      | Konto BLIK                             |
| Wybierz n<br>usługą BL | achunek, który chcesz powiązać z<br>IK |
| Rochune<br>00 0000     | k bieżący<br>saco poco poco apęc apęc  |
| Dostępne s             | rođki                                  |
| 8 278,3                | 5 PLN                                  |
|                        |                                        |
|                        |                                        |
|                        |                                        |

Aby zmienić rachunek należy wybrać rachunek który chcemy powiązać a kontem BLIK oraz kliknąć Dalej. Następnie należy zweryfikować dane i potwierdzić zmianę poprzez ponowne kliknięcie Dalej oraz wpisanie kodu pin.

### Limity

Umożliwia przeglądnie limitów BLIK ustawionych w Bankowości Internetowej.

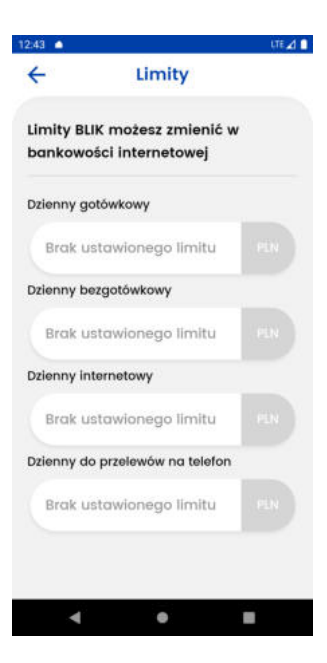

Aby zmienić limity należy:

- Zalogować się do bankowości internetowej
- Przejść na zakładkę Mój profil
- Przejść na Zarządzanie limitami oraz odpowiednio ustawić Limity BLIK

| Mój portfel           | Przelewy        | 🔒 Kredyty         |        |                  |                                   | 🗭 Kontakt        |  |
|-----------------------|-----------------|-------------------|--------|------------------|-----------------------------------|------------------|--|
|                       |                 | Rachunki          | Lokaty | Karty M          | l <mark>ój profil</mark><br>Defin | cje Wniosk       |  |
| ane                   | Limity dla uży  | tkownika          |        |                  |                                   |                  |  |
| ezpieczeństwo         | Rodzaj          |                   |        | Pozostałe środki | Aktualny limit                    | Maksymalny limi  |  |
| arządzanie limitami   | Jednorazowy     |                   |        | 9 999 999 999,99 | 9 999 999 999,99                  | 9 999 999 999,99 |  |
| likacja mobilna       | Dzienny         |                   |        | 9 999 999 999,99 | 9 999 999 999,99                  | 9 999 999 999,9  |  |
| twierdzone regulaminy | Miesięczny      |                   |        | 9 999 999 999,99 | 9 999 999 999,99                  | 9 999 999 999,9  |  |
|                       |                 |                   |        |                  |                                   | Edytuj           |  |
|                       | Limity BLIK     |                   |        |                  |                                   |                  |  |
|                       | Rodzaj          |                   |        | Pozostałe środki | Aktualny limit                    | Maksymalny lim   |  |
|                       | Dzienny gotów   | kowy              |        | 50 000,00        | 50 000,00                         | 9 999 999 999,9  |  |
|                       | Dzienny bezgo   | tówkowy           |        | 9 999 999 999,99 | 9 999 999 999,99                  | 9 999 999 999,9  |  |
|                       | Dzienny intern  | etowy             |        | 9 999 999 999,99 | 9 999 999 999,99                  | 9 999 999 999,9  |  |
|                       | Dzienny do prz  | elewów na telefon |        | 9 999 999 999,99 | 9 999 999 999,99                  | 9 999 999 999,9  |  |
|                       |                 |                   |        |                  |                                   | Edytuj           |  |
|                       | I to be allowed |                   |        |                  |                                   |                  |  |

### Wyłącz BLIK

Służy do wyrejestrowywania konta BLIK.

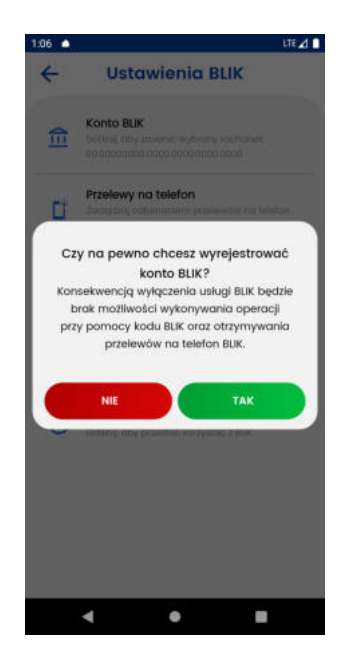

Aby wyrejestrować konto blik należy kliknąć Tak a następnie wprowadzić kod pin.

Kod BLIK

Po kliknięciu Kod Blik zostanie wygenerowany sześciocyfrowy kod BLIK.

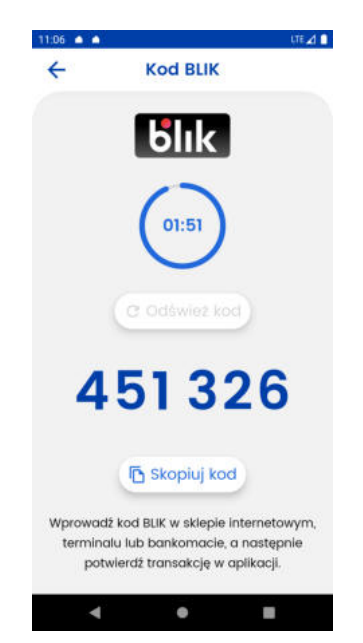

Kod można skopiować klikając Skopiuj Kod lub odświeżyć go klikając Odśwież kod, jeśli do wygaśnięcia pozostało mniej niż 30 sekund. Po wygaśnięciu kodu możliwe jest wygenerowanie nowego kodu.

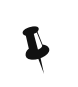

Aby przejść do ekranu z kodem BLIK można też posłużyć się skrótem na ekranie głównym.